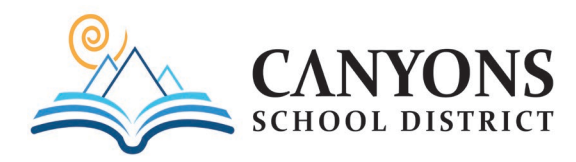

## How to Complete the Critical Policies Training Online

This school year, Canyons School District's annual Critical Policy Training will be completed through the online platform, CANVAS by Instructure. To begin the training, click the following link, or key in the following URL: <u>https://canyons.instructure.com/login/ldap</u>

Input your District Username and Password. This is the same username and password that you use to access your District email and/or SKYWARD account. Then click the Log In button.

| Parent of a Canvas User?<br><u>Click Here For an Account</u><br><u>Browse courses</u><br>Username |  |
|---------------------------------------------------------------------------------------------------|--|
| Steven.Diago Password                                                                             |  |
| Stay signed in                                                                                    |  |
| Forgot Password?<br>Help Privacy Policy Acceptable Use Policy, Facebook Twitter                   |  |
| Meet the Instructure Learning Platform:<br>Canvas LMS Mastery Connect Elevate Analytics Impact    |  |

On the Dashboard, click the **23-24 (i.e., Admin, ESP, Licensed, or Misc.)** Critical Policies course tile that corresponds to your position:

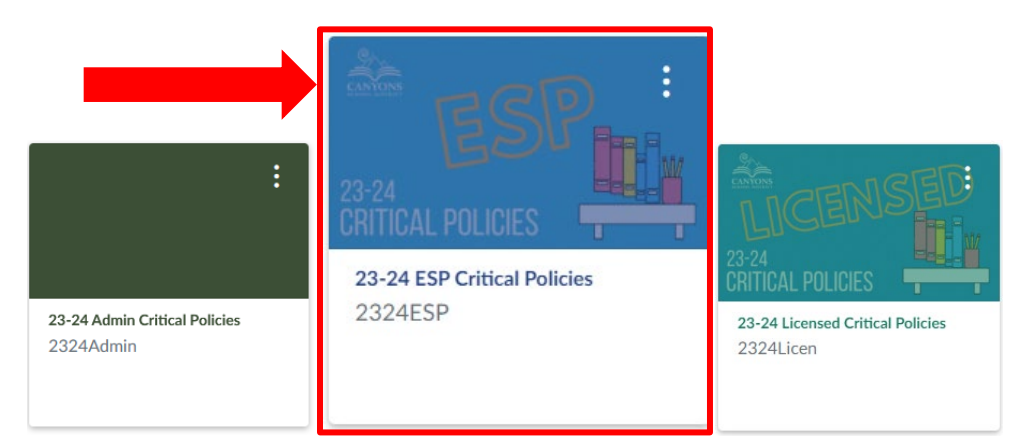

Within the course there are multiple modules that you must complete. Each module is divided into individual segments/policies. To watch a segment, click on the **Play** button. After watching the segment, click the **Mark as done** button and then the **Next** button to advance to the next segment/policy.

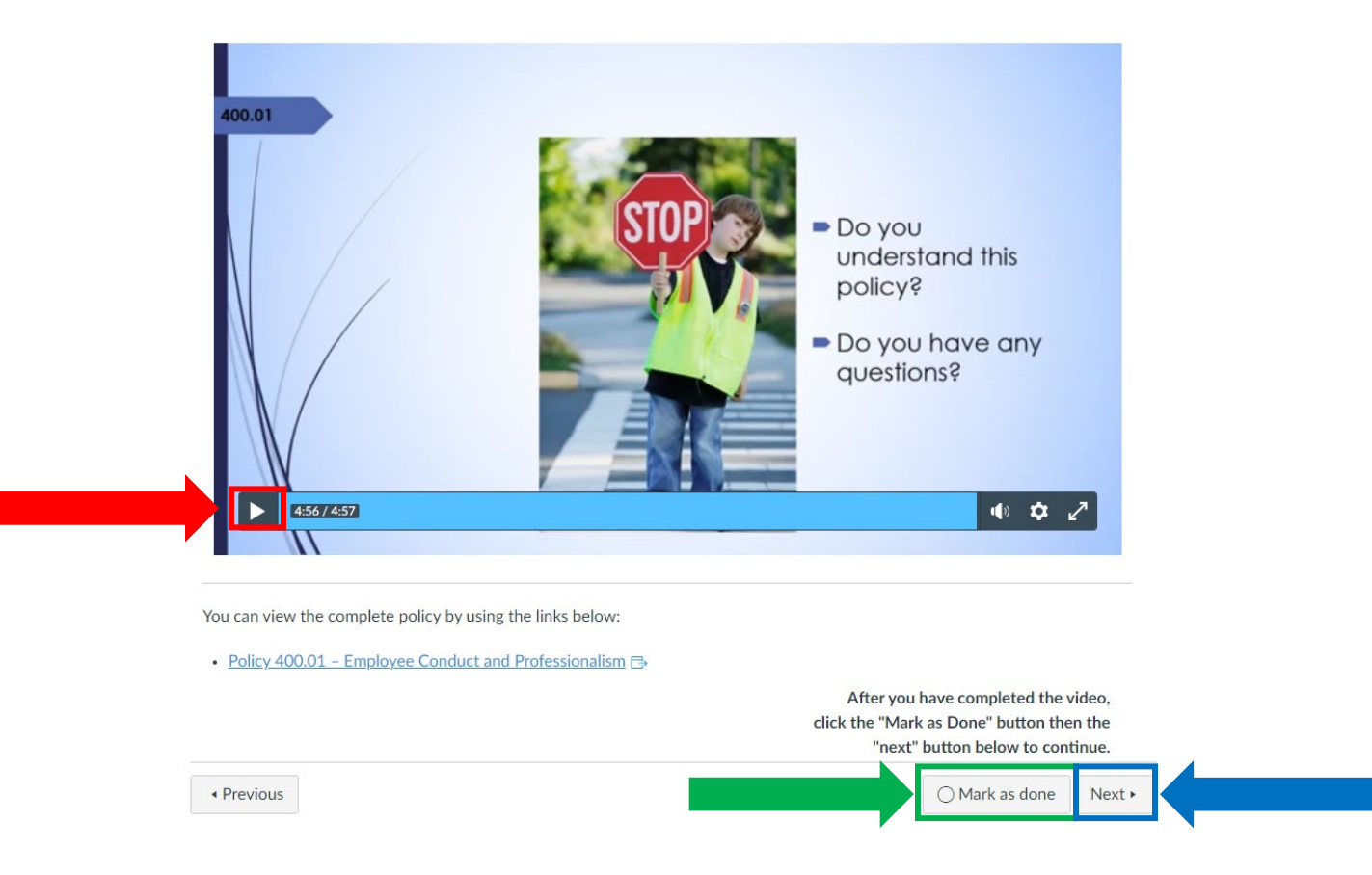

During the training, you will be asked to answer questions related to the information presented. Answer the questions by clicking the **Radio Button(s)** next to the correct answer. Click the **Submit Quiz** button and follow the provided instructions. Note: If you answer incorrectly, the information will be retaught. Click the **Take the Quiz Again** button to retake the quiz answering the question correctly.

|   | Question 1 1 p                                                                                                    | ts |
|---|----------------------------------------------------------------------------------------------------|----|
|   | Although in Canyons District we value fostering relationships with students, it is also critical that we also maintain professional boundaries between adults and children Which of the following are <b>not</b> considered professional ways of relating to students? | ۱. |
|   | O haring personal details about your romantic/physical relationships                                                                                                    |    |
|   | O Nlowing students to miss class and hang out in your room.                                                                                                    |    |
| 7 | O Communicating individually with students through private texts or through messaging on social media platforms.                                                                                                    |    |
|   | ○ Ill of the above.                                                                                                    |    |
|   | —                                                                                                    |    |

Quiz saved at 2:41pm Submit Quiz

During the training, all employees are reminded of their "Duty to Report" the following concerns/issues:

- 1. Boundary Violations / Grooming
- 2. Child abuse
- 3. Drug, alcohol, or tobacco use
- 4. Hazing and or Bulling

- 5. Harassment
- 6. Suicidal Ideation
- 7. Misuse of District technology
- 8. Convictions or Diversion Agreements

Employees are also required, after watching particular segments/modules, to indicate they understand and agree to adhere to District policy and specified agreements/acknowledgements by clicking the **Radio Button.** 

|                                                                                                    | Question 1           | 1 pts |
|----------------------------------------------------------------------------------------------------|----------------------|-------|
| I understand that all Canyons School District employees are role models and as such conduct must be professional and befitting a Canyons District employee; a follow the directives of their supervisors; must keep all protected information confidential (e.g. FERPA, HIPAA) and must adhere to and follow District policies. |                      | nust  |
|                                                                                                    | understand and agree |       |

After you have completed all of the required modules for the 2023-24 Critical Policies Read & Sign training, print the Critical Policies Read and Sign form, if you don't already have a copy, initialing and signing in the indicated spots. Submit the completed/signed form to your supervisor.

|                                                                                                    | Critical Policies Read & Sign<br>Education Support Professionals (ESP)<br>(2023-2024)                                                                                                    | EAP<br>400.50<br>MODULE<br>400.20<br>420.04                                                                        | Employee Assistance Program<br>Resignation<br>FOUR (11:5) – To be completed on line by August 25<br>Benefit Eligibility (ESP)<br>Employee Leave (ESP) | , 2023                                                                                                    |
|----------------------------------------------------------------------------------------------------|----------------------------------------------------------------------------------------------------|----------------------------------------------------------------------------------------------------|----------------------------------------------------------------------------------------------------|----------------------------------------------------------------------------------------------------|
| The following is a list of Canyons School District policies, USBE Board Rules, Federal Laws, and Utah State Laws critical for all District<br>omployees to understand and observe. By initialing the agreementisticatiobackers and signing this form, you cartify that you understand<br>and with converse the District policies. USBE Board Rules, Federal Laws, and Utah State Laws lead therein. |                                                                                                    | 400.23 Vosadion Laire 60 /<br>400.24 Mitray Leare 6<br>400.26 Family Medical Leave<br>400.06 France Research (FCP) |                                                                                                    |                                                                                                    |
| This complete                                                                                                    | ed form must be submitted to the employee's supervisor no later than Friday, August 25, 2023                                                                                                    | MODULE                                                                                                    | FIVE (5.5%) - Completed with employee's supervisor                                                                                                    | 0                                                                                                    |
| MODULE ONE                                                                                                    | : (38:20) - Completed with employee's supervisor on:                                                                                                    |                                                                                                    | CESPE Orientation                                                                                                    |                                                                                                    |
| 400.01                                                                                                    | Employee Conduct and Professionalism                                                                                                    | MODULE                                                                                                    | SIX (5:30) - To be completed on line by August 25, 20                                                                                                 | 123                                                                                                    |
| Initial                                                                                                    | I understand that all Canyons School District employees are role models and as such conduct must be professional and<br>betitting a Canyons District employee; must follow the directives of their supervisors; must keep all protected information                                                                                                    |                                                                                                    | Blood-borne Pathogen Training                                                                                                    |                                                                                                    |
|                                                                                                    | confidential (e.g. FERPA, HIPAA) and must adhere to and follow District policies.                                                                                                    | MODULE                                                                                                    | SEVEN (1850) - To be completed on line by August 2                                                                                                    | 5, 2023                                                                                                    |
|                                                                                                    | I have read District Policy 400.01 Employee Conduct and Professionalism and understand that an employee may not<br>splicit, encourage, or consummate an inanomoniate relationship of a service nature, whether written, verbal or newsical                                                                                                    |                                                                                                    | Health Care Issues                                                                                                    |                                                                                                    |
|                                                                                                    | with a student or minor. An employee may not engage in grooming of a student or minor nor may they participate in<br>sexual, physical, or emotional harassment towards any public school age student or colleague.                                                                                                    | MODULE                                                                                                    | EIGHT (M:00) - To be completed online by August 25<br>Prevent Child Abuse - https://educators.pcautah.c                                               | , 2023<br>rol                                                                                                    |
| 500.02                                                                                                    | Student Conduct and Disciplinary Process                                                                                                    |                                                                                                    |                                                                                                    |                                                                                                    |
| 500.04                                                                                                    | Reporting Child Abuse / Child Protection                                                                                                    |                                                                                                    |                                                                                                    |                                                                                                    |
| 400.08                                                                                                    | Technology Resources: Network Acceptable Use (Employees)                                                                                                    |                                                                                                    |                                                                                                    |                                                                                                    |
| Initial                                                                                                    | I mere the Justict Fronty 400.06—I estimatory resources, heation Acceptate Los Emproyees, and agree to above pr<br>Ita terms and conditions. I understand that violation of the provisions statetion in the policy may act it initiation<br>suspension or revocation of network privileges, and/or other disciplinely action by the action. by Carryones School District,<br>UPPAC, or by legal administics, including the possibility of entryoriment learningiator and hose of licensure.                                                                                                    |                                                                                                    |                                                                                                    |                                                                                                    |
| 400.03                                                                                                    | Drug Free Workplace                                                                                                    |                                                                                                    |                                                                                                    |                                                                                                    |
| 400.04                                                                                                    | Criminal Background Checks                                                                                                    |                                                                                                    |                                                                                                    |                                                                                                    |
| 500.08                                                                                                    | Student Records, Privacy Rights, and Release of Information (FERPA)                                                                                                    |                                                                                                    |                                                                                                    |                                                                                                    |
| Initial                                                                                                    | I have completed the Family Education Rights & Privacy Act (FERPA) student privacy lear training and agree to preserve<br>the privacy of student information and not to disclose those records, without written consent, or as allowed under lear, (20<br>U.S.C.§ 1232g, 34 CFR Part 98; and UT 535–8204 (3).                                                                                                    |                                                                                                    |                                                                                                    |                                                                                                    |
| JPO&EEA                                                                                                    | Utah Public Officers' and Employees' Ethics Act                                                                                                    |                                                                                                    |                                                                                                    |                                                                                                    |
| MODULE TWO                                                                                                    | D (R35) – To be completed on line by August 25, 2023                                                                                                    |                                                                                                    |                                                                                                    |                                                                                                    |
| 300.04<br>300.08                                                                                                    | Copyright<br>Service Animals in Schools                                                                                                    |                                                                                                    |                                                                                                    |                                                                                                    |
| 500.03                                                                                                    | Section 504 of the Rehabilitation Act                                                                                                    |                                                                                                    |                                                                                                    |                                                                                                    |
| SP 500.31                                                                                                    | Suicide Prevention<br>School Admission – Homeless Children and Youth and Lingcrownshied Minors                                                                                                    |                                                                                                    |                                                                                                    |                                                                                                    |
| 500.42                                                                                                    | Administering Medications to Students                                                                                                    | By initialin                                                                                                    | g the agreements/disclosures and signing this form, I or<br>and Rules, Earleral Laws, and Utah State Laws, I have                                     | artify that I know of my responsibility to comply with all District policie<br>hard time to ask questions relation to the information listed herein as |
| 700.04                                                                                                    | School Volunteers                                                                                                    | have been                                                                                                    | made aware that District policies are available online a                                                                                              | t: policy canvorsdistrict.org.                                                                                                    |
| EV                                                                                                    | Employee Volunteers                                                                                                    | 100.00000000000000000000000000000000000                                                                            |                                                                                                    |                                                                                                    |
| MODULE THR                                                                                                    | REE (#35) – To be completed on line by August 25, 2023                                                                                                    |                                                                                                    |                                                                                                    |                                                                                                    |
| 420.03                                                                                                    | Hours of Work (ESP)                                                                                                    |                                                                                                    | Employee Name - PRINTED                                                                                                    | School/Department Name - PRINTED                                                                                                    |
| 400.210                                                                                                    | Workers Compensation                                                                                                    |                                                                                                    |                                                                                                    |                                                                                                    |
| 410.06/420.06                                                                                                    | Personal Security and Safety                                                                                                    |                                                                                                    |                                                                                                    |                                                                                                    |
| 400.00                                                                                                    | En live A contract of the internation of the internation of the international of the international of the internat |                                                                                                    | Signature                                                                                                    | Date - PRINTED                                                                                                    |